# FUJIFILM

# DIGITAL CAMERA

# **GFX 100**II

# **New Features Guide**

Version 2.10

Features added or changed as a result of firmware updates may no longer match the descriptions in the documentation supplied with this product. Visit our website for information on the updates available for different products:

https://fujifilm-x.com/support/download/firmware/cameras/

# Contents

GFX100 II firmware version 2.10 adds or updates the features listed below. For the latest manuals, visit the following website.

https://fujifilm-dsc.com/en/manual/

| No. | Description                                                                                                    | GFX100 II  | See      | Ver. |
|-----|----------------------------------------------------------------------------------------------------|------------|----------|------|
| 1   | The connection method with Frame.io has changed.                                                                                                    | 270<br>323 | 1<br>5   | 2.10 |
| 2   | A 4-screen display button has been added to remote<br>movie recording. In addition, Clean display mode<br>has been added to the remote recording menu. | 306<br>309 | 8<br>9   | 1.20 |
| 3   | RAW has been added under Bluetooth/<br>SMARTPHONE SETTING > SELECT FILE TYPE<br>in the network/USB setting menu.                                       | 322        | 10       | 2.10 |
| 4   | <b>FIRMWARE UPDATE</b> has been added under <b>DEPENDENTING</b> in the setup menu, and the firmware update method has been changed.                    | 336<br>439 | 10<br>11 | 2.00 |

# **Changes and Additions**

Changes and additions are as follows.

### GFX100 II Owner's Manual: 🗐 270 Uploading Files to Frame.io

Upload files to Frame.io.

- Connecting via Wireless LAN (🕮 1)
- Connecting via Wired LAN (Ethernet) (🕮 3)

Confirm that the camera clock is set to the correct time and date before proceeding.

# **Connecting via Wireless LAN**

Connect to Frame.io via wireless LAN.

1 Select Frame.io Camera to Cloud > CONNECT.

2 Select **CREATE NEW** to create a new communication setting profile.

You can also select or edit existing communication setting profiles.

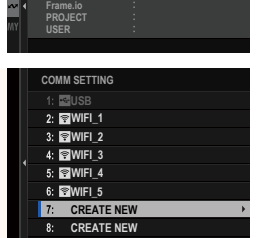

NOT CONNECTED

Frame.io Camera to Cloud CONNECT

DISCONNECT GET PAIRING CODE SELECT FILE TYPE UPLOAD SETTING

#### Ver. 2.10

1

# 3 Select WIRELESS LAN.

# 4 Select ACCESS POINT SETTING.

Select **IP ADDRESS SETTING** to choose the IP address manually as described in "Connecting Using an IP Address".

### 5 Select SIMPLE SETUP.

To select a wireless LAN router or enter the router SSID manually, choose MANUAL SETUP.

# **6** Follow the on-screen instructions to ready the wireless LAN router.

- You also have the option of connecting using a PIN. Display the camera PIN by pressing the focus stick (focus lever) up and enter it on the wireless LAN router.
- 7 Press MENU/OK when setup is complete.

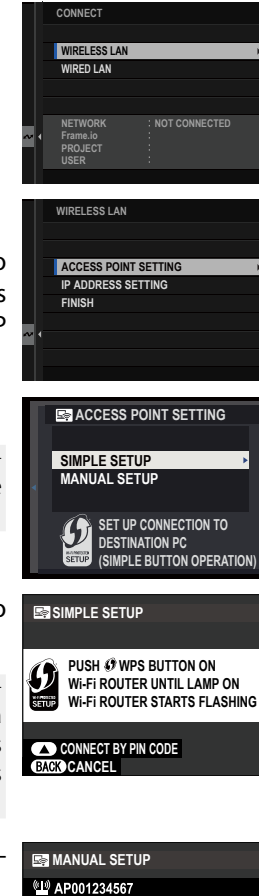

REGISTRATION COMPLETED

FUJIFILM-T100-1234

OKEND

8 Once connected, select GET PAIRING CODE.

A pairing code will be displayed.

| WIRELESS LAN                                        |  |
|-----------------------------------------------------|--|
| AAAAAA003<br>SUCCESS                                |  |
| GO TO Frame.io AND<br>ENTER PAIRING CODE TO CONNECT |  |
| GET PAIRING CODE                                    |  |
| FINISH                                              |  |
|                                                     |  |
|                                                     |  |

- **9** Sign in to Frame.io from a computer or other device and enter the pairing code displayed on the camera.
- **10** Upload files to Frame.io.

# Connecting via Wired LAN (Ethernet)

Connect to Frame.io via wired LAN (Ethernet).

- Connect to the network by plugging an Ethernet cable into the camera's LAN connector.
- 2 Select Frame.io Camera to Cloud > CONNECT.

3 Select CREATE NEW to create a new communication setting profile.

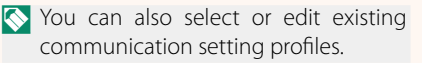

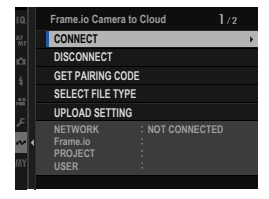

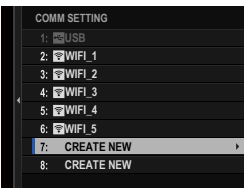

# 4 Select WIRED LAN.

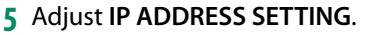

- Select **AUTO** to use an IP address assigned by the network.
- Select MANUAL to choose the IP address manually as described in "Connecting Using an IP Address".
- 6 Once connected, select GET PAIRING CODE.

A pairing code will be displayed.

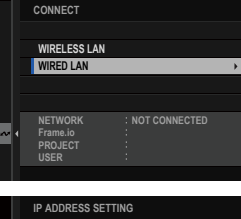

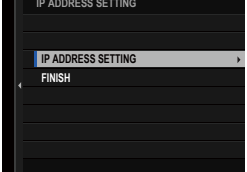

| WIRED LAN                                           |  |
|-----------------------------------------------------|--|
| AAAAAA003<br>SUCCESS                                |  |
| GO TO Frame.io AND<br>ENTER PAIRING CODE TO CONNECT |  |
| GET PAIRING CODE<br>FINISH                          |  |
|                                                     |  |

- **7** Sign in to Frame.io from a computer or other device and enter the pairing code displayed on the camera.
- 8 Upload files to Frame.io.

### GFX100 II Owner's Manual: 📖 323 Frame.io Camera to Cloud

Adjust settings for use with Frame.io.

# CONNECT

You can select the saved connection setting profiles to connect to the Frame.io project.

# DISCONNECT

End the connection to the Frame.io project and terminate the network connection.

# GET PAIRING CODE

A pairing code will be displayed to connect to the Frame.io project. Enter this code on the Frame.io screen accessed from your personal computer or tablet to connect Frame.io and the camera.

# SELECT FILE TYPE

Choose the types of files uploaded to Frame.io. You can select or deselect each file type individually.

| Options     |              |               |      |
|-------------|--------------|---------------|------|
| MOV - PROXY | MOV - ProRes | OTHER MOV/MP4 | JPEG |
| RAW         | HEIF         | TIFF          |      |

# UPLOAD SETTING

Adjust settings Frame.io upload settings.

#### **SELECT IMAGE & TRANSFER**

Mark picture for upload.

#### **AUTO IMAGE TRANSFER ORDER**

Select **ON** to automatically mark photos and movies for upload as they are taken.

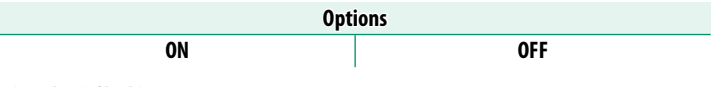

#### TRANSFER/SUSPEND

Pause or resume upload to Frame.io.

| Options  |         |  |
|----------|---------|--|
| TRANSFER | SUSPEND |  |

#### **IMAGE TRANSFER WHILE POWER OFF**

If **ON** is selected, upload of files to Frame.io will continue while the camera is off.

| Options |     |  |
|---------|-----|--|
| ON      | OFF |  |

### **ROOT CERTIFICATE**

Copy a root certificate to the camera for use with Frame.io.

| Option                     | Description                                            |  |
|----------------------------|--------------------------------------------------------|--|
| LOAD FROM STORAGE<br>MEDIA | Copy the root certificate from the camera memory card. |  |
| DELETE                     | Delete the current root certificate.                   |  |

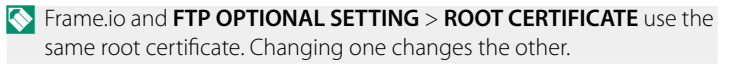

# UPLOAD STATUS

View Frame.io upload status.

# TRANSFER QUEUE

View a list of the files awaiting upload.

# **RESET TRANSFER ORDER**

Remove upload marking from all files selected for upload to Frame.io.

#### GFX100 II Owner's Manual: 📖 306 The Remote Recording Display

The controls available in the remote recording display are detailed below.

The display layout varies with the size of the computer or tablet screen, among other factors.

# Overview

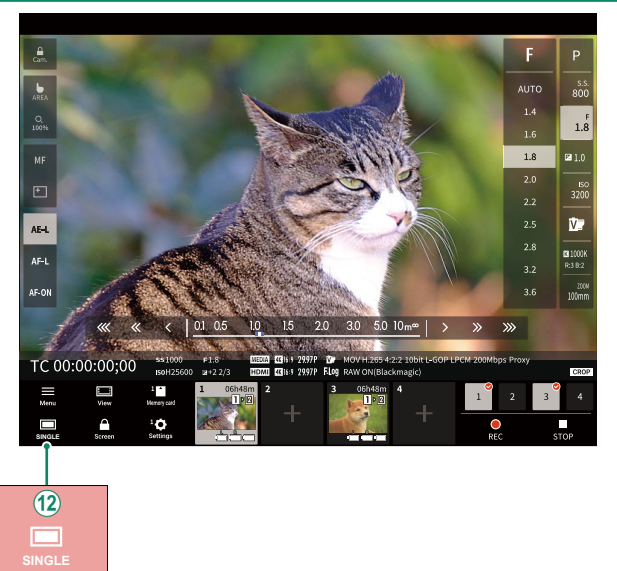

A 4-screen display button has been added. If this button is pressed, the screen display is divided into four parts to check the live views of multiple cameras at the same time. GFX100 II Owner's Manual: 🗐 309 Remote Recording Menu Ver. 1.20

Adjust remote recording settings.

#### Show histogram

Hide or view the histogram.

#### **Show microphone level**

Hide or view the microphone recording level.

#### **Show WAVEFORM/VECTORSCOPE**

Hide or view the waveform/vectorscope.

#### Show tool bar

Hide or view the browser toolbar.

#### Clean display mode

Switch to Clean display mode to show the live view only.

#### Display with Image quality priority/Real-time performance priority

Choose how you prefer the view through the lens to be displayed, giving priority either to image quality or to ensuring that the picture updates in real time.

- Prioritizing image quality maximizes image quality but may result in display lag.
  - Prioritizing real-time display keeps display lag to a minimum regardless of such factors as connection speed.

#### Light mode/Dark mode

Switch between the light- and dark-mode remote recording displays.

#### Stop the camera connection

Click or tap a thumbnail in the "Choose camera" area to end the connection to the selected camera.

| GFX100 II Owner's Manual: 📖 322 | Ver. 2.10 |
|---------------------------------|-----------|
| SELECT FILE TYPE                |           |

Choose the types of files uploaded. You can select or deselect each file type individually.

| Options |     |      |  |
|---------|-----|------|--|
| JPEG    | RAW | HEIF |  |

# GFX100 II Owner's Manual: 🗐 336 Ver. 2.00 FIRMWARE UPDATE

Use the firmware stored on a memory card to update the firmware for the camera, lenses, and other accessories.

#### Ver. 2.00

#### GFX100 II Owner's Manual: 📖 439 Firmware Updates

When the firmware has been updated, and features have been added and/or changed, update the firmware.

After updating to the latest firmware, the features of the camera may differ somewhat from what is listed in this manual.

#### **Downloading Firmware**

First download the latest firmware and save it to a memory card. For the method to download the firmware, refer to the following website.

https://fujifilm-x.com/support/download/firmware/cameras/

# Updating Firmware

Firmware can be updated in the following ways.

#### Updating the Firmware When Starting the Camera

Insert a memory card containing the new firmware into the camera. While pressing the **DISP/BACK** button, turn on the camera. The firmware can be updated. After the update is finished, turn the camera off once.

#### Updating the Firmware From the Setup Menus

Insert a memory card containing the new firmware into the camera. Select **Z** USER SETTING > FIRMWARE UPDATE to update the firmware.

# 12

### Updating the Firmware Using a Smartphone App (manual update)

If you are using a smartphone app, you can update the firmware from the app. For details, refer to the following website. https://fujifilm-dsc.com/

Updating the Firmware Using a Smartphone App (automatic update) If FUJIFILM XApp Ver. 2.0.0 or later is used, the latest firmware will be automatically downloaded to the camera from your smartphone.

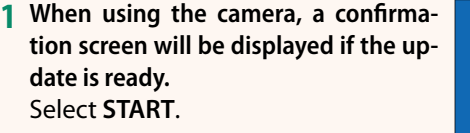

the confirmation screen will be displayed

If CANCEL is selected, the confirmation screen will be displayed again when the camera is turned on on the next day or later.

2 When the selection screen is displayed, select UPDATE NOW.

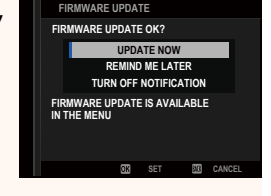

READY FOR FIRMWARE UPDATE

OB START OD CANCEL

- Select REMIND ME LATER to display the confirmation screen 3 days later.
  - Select **TURN OFF NOTIFICATION** to display no confirmation screen.

# 3 Select OK.

- **4** Follow the instructions on the screen to update the firmware.
- 5 When the update completion screen is displayed, turn the camera off.
- Use a battery with a sufficient charge to update the firmware. Do not turn off or operate the camera during an update. If the camera is turned off during a firmware update, the camera may no longer operate normally.
  - Nothing will be displayed on the EVF during a firmware update. Use the LCD monitor.
  - The time required for a firmware update depends on the size of the firmware. At most, it may take about 10 minutes.
  - It is not possible to return to a previous version after the firmware has been updated.
  - If an error message appears while the firmware is being updated, refer to the following website.

https://fujifilm-x.com/support/download/error-message/

#### -Checking the Firmware Version-

To see the version information, turn on the camera while pressing the **DISP/BACK** button.

- The camera will only display the firmware version if a memory card is inserted.
- To view the firmware version or update firmware for optional accessories such as interchangeable lenses, shoe-mounted flash units, and mount adapters, mount the accessories on the camera.

# FUJIFILM

# **FUJIFILM Corporation**

7-3, AKASAKA 9-CHOME, MINATO-KU, TOKYO 107-0052, JAPAN https://fujifilm-x.com

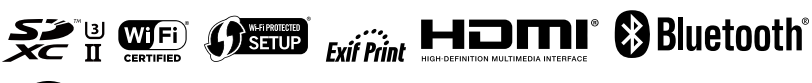

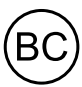